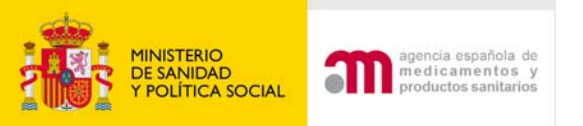

#### MODIFICACIÓN RELEVANTE - ENSAYO CLÍNICO AUTORIZADO

Agencia Española de Medicamentos y P.S. (AEMPS)

Madrid, 1 Junio 2009

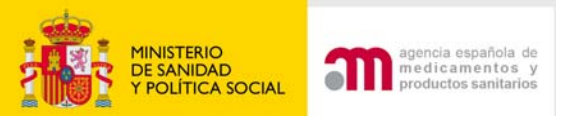

Ensayos Clínicos con Medicamentos

🕖 Ă 🗚 Idioma Español

MINISTERIO DE SANIDAD

#### Bienvenidos al portal Ensayos Clínicos con medicamentos del Mº de Sanidad y Consumo

En esta aplicación podrá:

1. Rellenar y modificar los formularios de solicitud en un formato compatible con EudraCT.

2. Presentar solicitudes en formato electrónico con carácter oficial referentes a:

- <u>Nuevo Ensavo Clínico</u>
- Ensavo Clínico en Trámite.
- <u>Ensayo Clínico autorizado</u>
- Otro tipo de solicitud

3. Consultar la situación de una solicitud previa:

 $\mathbf{v}$ 

• A la AEMPS: (Todavía no disponible).

Aunque se puede utilizar los botones "Atrás" y "Adelante" del navegador para recorrer las distintas pantallas del formulario no se recomienda su uso ya que la única forma de guardar los datos de la aplicación es pulsando el botón "Continuar"

Para más ayuda sobre la aplicación y la forma en la que se deben rellenar los formularios, pulse sobre el icono de ayuda 🥝 que aparece en la parte izquierda de la pantalla justo debajo de la cabecera, o puede consultar los manuales de la aplicación:

### Permite preparar y enviar una modificación relevante de un EC

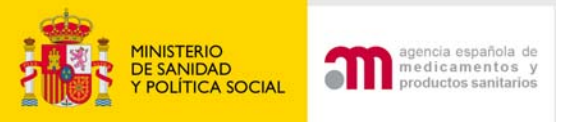

| 1. Identifique | qué tipo de solicitud desea presentar: |  |
|----------------|----------------------------------------|--|
|                | B Modificación relevante               |  |
| 2. Comentario  | s a tener en cuenta con la solicitud   |  |
|                |                                        |  |
|                |                                        |  |

Indicar la información que debe tenerse en cuenta en relación con la solicitud en el apartado . Ejemplo: Notificación del dictamen del CEIC (<u>+</u> conformidad de la dirección del centro) para la modificación relevante nº " " con F. entrada AEMPS o CEIC "Fecha". Modificación (urgente) requerida en Plan Investigación Pediátrico, o por el Data Safety Monitoring Board, etc.

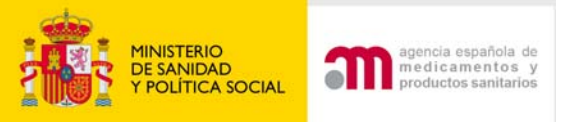

- 1. Cargar la solicitud
- 2. Seleccionar el destinatario
- 3. Indicar el PEI

| Carta de acompañamiento referente a un ensayo clínico autori;                                                                   | zado                                                  |                                  |  |
|----------------------------------------------------------------------------------------------------|-------------------------------------------------------|----------------------------------|--|
| 1. Identificación del ensayo afectado por la solicitud:                                                                         |                                                       |                                  |  |
| Cargue el último XML del formulario de solicitud presentado a                                                                   | ante la AEMPS/CEIC validado                           |                                  |  |
| Ubicación del Archivo XML a Cargar                                                                                              |                                                       | Examinar                         |  |
|                                                                                                    |                                                       |                                  |  |
| 2. Identificación del destinatario de la solicitud:                                                                             |                                                       |                                  |  |
|                                                                                                    | 📃 Notificación para Autorización AEMPS                |                                  |  |
|                                                                                                    | 📃 Notificación para Dictamen CEIC                     |                                  |  |
|                                                                                                    | 📃 Notificación para información AEMPS                 |                                  |  |
|                                                                                                    | 📃 Notificación para Información CEIC                  |                                  |  |
| 3. ¿La solicitud se refiere a un Producto en Fase de Investigac                                                                 | ión (PEI)? Sí ○ No ○                                  |                                  |  |
| Indicar Nº de PEI/Nº de EudraCT ( Si no se dispone todavía de<br>indicar el nº de EudraCT con el que esta relacionada dicha sol | e la calificación de PEI porque esta pend<br>licitud) | iente de ser asignada, se deberá |  |
|                                                                                                    | Cargar Cancelar                                       |                                  |  |

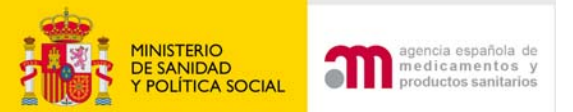

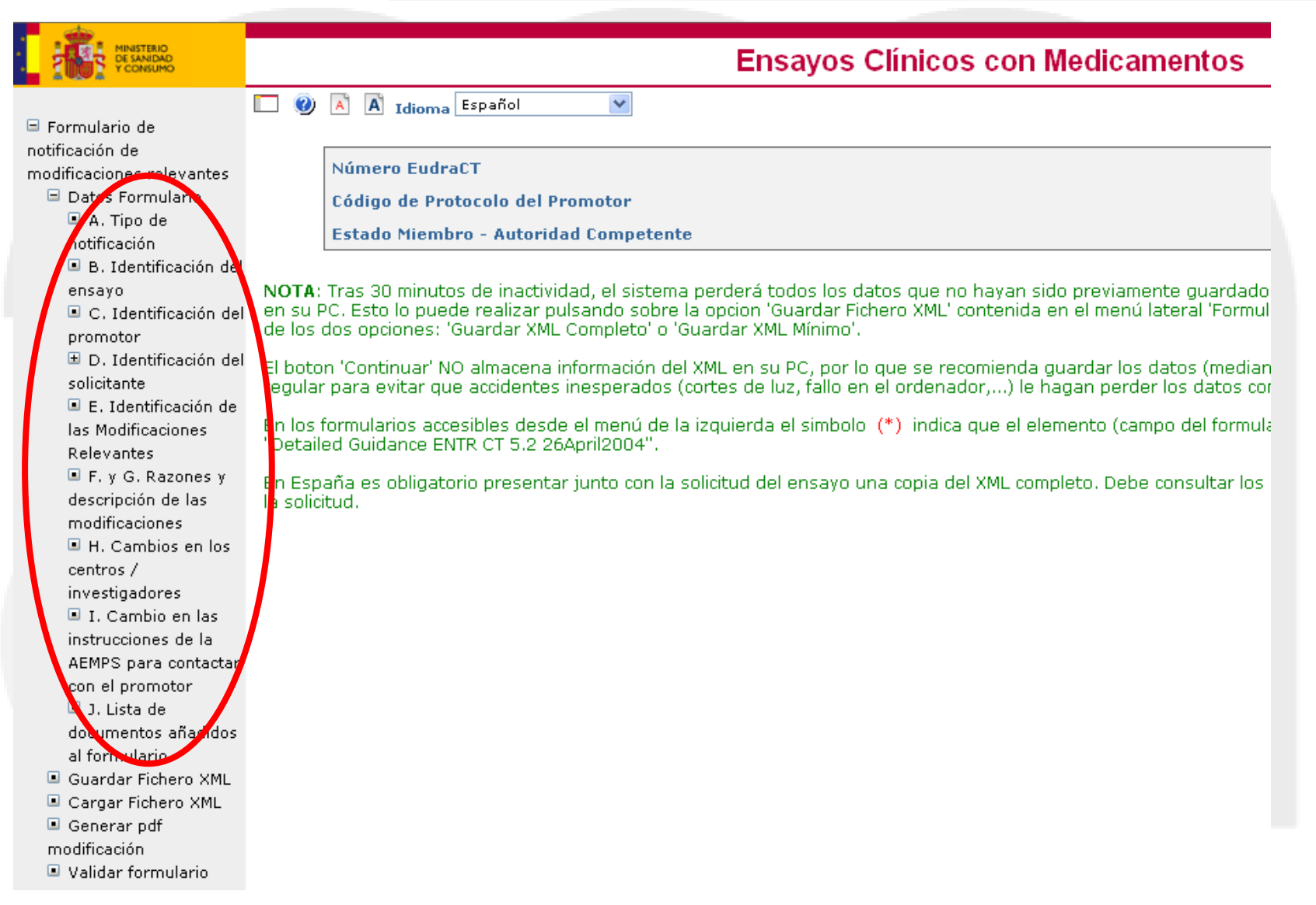

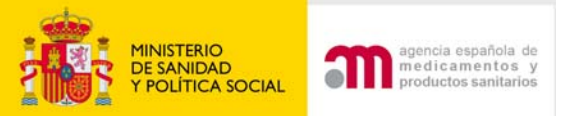

#### 3) Muestra una pantalla índice para enviar la solicitud

| MINISTERIO<br>DE SANIDAD<br>Y CONSUMO        | Ensayos Clínicos con Medicamentos                                                                                                    |
|----------------------------------------------|----------------------------------------------------------------------------------------------------|
|                                              | 🖸 🕖 Ă 🗴 Idioma Español 🔍                                                                                                    |
| notificación de<br>modificaciones relevantes | Número EudraCT         2007-006481-15                                                                                                    |
| 🖳 Durana kanida ing Kabud                    | Código de Protocolo del Promotor RD-456                                                                                                    |
| Prefentación Solicitud                       | Estado Miembro - Autoridad Competente España - AEMPS                                                                                                    |
| t Volvet                                     | <ul> <li>NOTA: Tras 30 minutos de inactividad, el sistema perderá todos los datos que no hayan sido previamente guardados. Por esta razo en su PC. Esto lo puede realizar pulsando sobre la opcion 'Guardar Fichero XML' contenida en el menú lateral 'Formulario de Solicitud de los dos opciones: 'Guardar XML Completo' o 'Guardar XML Mínimo'.</li> <li>El boton 'Continuar' NO almacena información del XML en su PC, por lo que se recomienda guardar los datos (mediante la opción de regular para evitar que accidentes inesperados (cortes de luz, fallo en el ordenador,) le hagan perder los datos completados.</li> <li>En los formularios accesibles desde el menú de la izquierda el simbolo (*) indica que el elemento (campo del formulario) forma part "Detailed Guidance ENTR CT 5.2 26April2004".</li> <li>En España es obligatorio presentar junto con la solicitud del ensayo una copia del XML completo. Debe consultar los requisitos en or la solicitud.</li> </ul> |
|                                              | Completar el formulario de modificación                                                                                                    |
|                                              | relevante = que trámite excepto apartado                                                                                                    |
|                                              | E.4 (paralización, reinicio de EC)                                                                                                    |

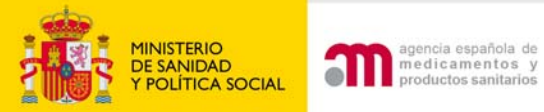

#### E Identificación de la modificación relevante

| E.1     | Número de modificación del promotor                                                                  |           |
|---------|----------------------------------------------------------------------------------------------------|-----------|
|         | Versión de la modificación relevante                                                                 |           |
|         | Fecha de la modificación relevante                                                                   |           |
|         | <b></b>                                                                                              |           |
| E.2     | Tipo de modificación relevante                                                                       |           |
| E.2.1   | ¿Se modifica la información del formulario de<br>solicitud del ensayo clínico?                       | Síc No c  |
| E.2.2   | ¿Se modifica el protocolo?                                                                           | Sí C No C |
| E.2.3   | ¿Se modifican otros documentos asociados a<br>la solicitud inicial de autorización?                  | Síc No c  |
| E.2.3.1 | En caso afirmativo, especifique                                                                      |           |
|         |                                                                                                    |           |
| E.2.4   | ¿Se modifican otros documentos o<br>información?                                                     | Síc Noc   |
| E.2.4.1 | En caso afirmativo, especifique                                                                      |           |
|         |                                                                                                    |           |
| E.2.5   | Esta modificación se refiere a medidas de<br>seguridad urgentes ya adoptadas                         | Sío No o  |
| E.2.6   | ¿Esta modificación es para notificar una<br>paralización urgente del ensayo?                         | Síc Noc   |
| E.2.7   | Esta modificación es para solicitar el reinicio<br>de un ensayo previamente<br>paralizado/suspendido | Síc No C  |
|         | Continuar                                                                                            |           |

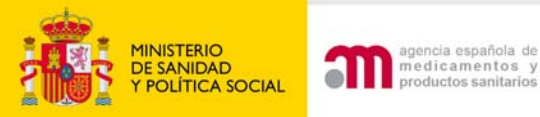

### Es obligatorio completar todos los apartados de E.2, y afirmativamente al menos uno de los apartados.

| E.2     | Tipo de modificación relevante                                                                       |          |
|---------|----------------------------------------------------------------------------------------------------|----------|
| E.2.1   | ¿Se modifica la información del formulario de<br>solicitud del ensayo clínico?                       | Sío No c |
| E.2.2   | ¿Se modifica el protocolo?                                                                           | Sío No o |
| E.2.3   | ¿Se modifican otros documentos asociados a<br>la solicitud inicial de autorización?                  | Sío No c |
| E.2.3.1 | En caso afirmativo, especifique                                                                      |          |
| E.2.4   | ¿Se modifican otros documentos o<br>información?                                                     | Síc No c |
| E.2.4.1 | En caso afirmativo, especifique                                                                      |          |
| E.2.5   | Esta modificación se refiere a medidas de<br>seguridad urgentes ya adoptadas                         | Síc No c |
| E.2.6   | ¿Esta modificación es para notificar una<br>paralización urgente del ensayo?                         | Sío No c |
| E.2.7   | Esta modificación es para solicitar el reinicio<br>de un ensayo previamente<br>paralizado/suspendido | Síc No c |

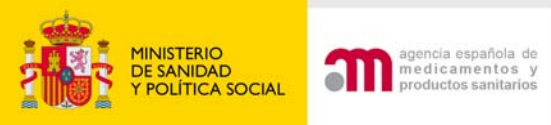

# **E.4** "Información sobre la paralización urgente del ensayo" debe completarse, si **E.2.6** está marcado como Sí.

| E.4 Informa | ción sobre la paralización urgente del ensayo                                                                                                    |             |
|-------------|----------------------------------------------------------------------------------------------------|-------------|
| E.4.1       | Fecha de la interrupción (уууу-MM-dd)                                                                                                    |             |
| E.4.2       | Se ha paralizado el reclutamiento                                                                                                    | sí C No C   |
| E.4.3       | Se ha parado el tratamiento                                                                                                    | SÍ C. No C  |
| E.4.4       | Número de pacientes en tratamiento en España al paralizar el ensayo                                                                                           |             |
| E.4.5       | ¿Cuáles son los motivos de la paralización del ensayo?                                                                                                    |             |
| E.4.5.1     | Seguridad                                                                                                    | Sí C. No C. |
| E.4.5.2     | Falta de eficacia                                                                                                    | SÍ C. No C. |
| E.4.5.3     | Otras                                                                                                    | SÍ C No C   |
| E.4.5.3.1   | En caso de responder sí a otras, especifique                                                                                                    |             |
|             |                                                                                                    |             |
| E.4.6       | Describa brevemente (texto libre)                                                                                                    |             |
|             | La justificación para interrumpir el ensayo                                                                                                    |             |
|             | La gestión que se propone de los pacientes que recibían tratamiento en el                                                                                     |             |
|             | momento de la paralización                                                                                                    |             |
|             | Las consecuencias de la interrupción sobre la evaluación de los resultados y<br>sobre la evaluación global de la relación riesgo/beneficio del medicamento en |             |

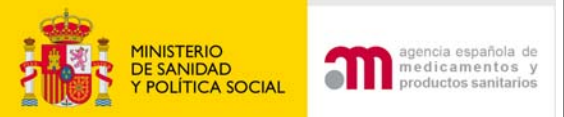

| E.4 Informac | ción sobre la paralización urgente del ensayo                                                                                          |                   |
|--------------|----------------------------------------------------------------------------------------------------|-------------------|
| E.4.1        | Fecha de la interrupción (уууу-MM-dd)                                                                                                  |                   |
| E.4.2        | Se ha paralizado el reclutamiento                                                                                                    | Sí C No C         |
| E.4.3        | Se ha parado el tratamiento                                                                                                    | Sí C No C         |
| E.4.4        | Número de pacientes en tratamiento en España al parali:                                                                                | zar el ensayo     |
| E.4.5        | ¿Cuáles son los motivos de la paralización del ensayo?                                                                                 | Es obligatorio    |
| E.4.5.1      | Seguridad                                                                                                    | LS UDIIgatorio    |
| E.4.5.2      | Falta de eficacia                                                                                                    | completar todos   |
| E.4.5.3      | Otras                                                                                                    |                   |
| E.4.5.3.1    | En caso de responder sí a otras, especifique                                                                                           | los apartados     |
|              |                                                                                                    | de E.4 .          |
| E.4.6        | Describa brevemente (texto libre)                                                                                                    |                   |
|              | La justificación para interrumpir el ensayo                                                                                            | Der E.4.5.1 a     |
|              |                                                                                                    | E.4.5.3, al       |
|              | La gestión que se propone de los pacientes que recibían<br>momento de la paralización                                                  | tratamiento en el |
|              |                                                                                                    | menos una         |
|              | Las consecuencias de la interrupción sobre la evaluación<br>sobre la evaluación global de la relación riesgo/benefici<br>investigación | respuesta debe    |
|              | Continuar                                                                                                    | ser Sí.           |

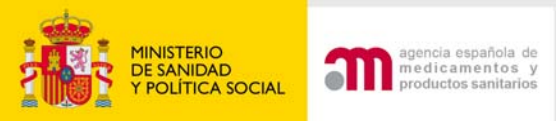

### E.4 "Información sobre la paralización urgente del ensayo"

| E.4 Informació | n sobre la paralización urgente del ensayo                                                                                                    |           |                                                                |        |         |              |
|----------------|----------------------------------------------------------------------------------------------------|-----------|----------------------------------------------------------------|--------|---------|--------------|
| E.4.1          | Fecha de la interrupción (уууу-MM-dd)                                                                                                    |           |                                                                |        |         |              |
| E.4.2          | Se ha paralizado el reclutamiento                                                                                                    | SÍ C No C |                                                                |        |         |              |
| E.4.3          | Se ha parado el tratamiento                                                                                                    | SÍ C No C |                                                                |        |         |              |
| E.4.4          | Número de pacientes en tratamiento en España al paralizar el ensayo                                                                                                    |           |                                                                |        |         |              |
| E.4.5          | ¿Cuáles son los motivos de la paralización del ensayo?                                                                                                    |           | Si por er                                                      | ror se | complet | $\mathbf{A}$ |
| E.4.5.1        | Seguridad                                                                                                    | Sí C No C |                                                                |        | compio  | .u           |
| E.4.5.2        | Falta de eficacia                                                                                                    | SÍ C No C |                                                                |        | منفعهما |              |
| E.4.5.3        | Otras                                                                                                    | SÍ C No C | E.4. DUIS                                                      | ando   |         |              |
| E.4.5.3.1      | En caso de responder sí a otras, especifique                                                                                                    |           |                                                                |        |         |              |
| E.4.6          | Describa brevemente (texto libre)<br>La justificación para interrumpir el ensayo<br>La gestión que se propone de los pacientes que recibían tratamiento en el<br>momento de la paralización         |           | <ul> <li>limpiar se borra tod</li> <li>esta sección</li> </ul> |        |         | 3            |
|                | Las consecuencias de la interrupción sobre la evaluación de los resultados y<br>sobre la evaluación global de la relación riesgo/beneficio del medicamento en<br>investigación<br>Contin far Limp s |           |                                                                |        |         |              |
|                |                                                                                                    | Limpiar   |                                                                |        |         |              |

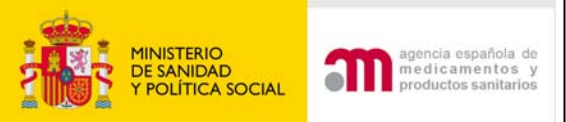

#### F. Y G. Razones / Descripción de las MR

F. y G. Razones y descripción de las modificaciones F y G son obligatorios excepto si alguno de estos campos está marcado como sí: E.2.6 (Notifica una paralización urgente del EC), E,3.5 y E.7 (cambio/ adicción de investigadores y centros)

F. y G. Razones y descripción de las modificaciones relevantes

- F. Razones de las modificaciones relevantes (una o dos frases)
- G. Breve descripción de los cambios

Continuar

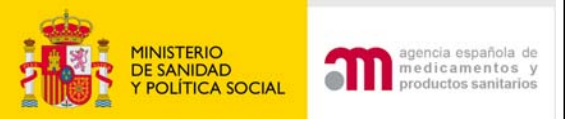

#### H. Cambio de investigador principal o coordinador

 E. Identificación de las Modificaciones Relevantes
 F. y G. Razones y descripción de las modificaciones
 H. Cambios en los centros / investigadores
 I. Cambio en las instrucciones de la

| H. Indi | ce de los cambios en los centro                          | s / investigadores e  | en España |                         |
|---------|----------------------------------------------------------|-----------------------|-----------|-------------------------|
|         | Adición de un nuevo centro                               | Reestablecer          |           |                         |
| ID      |                                                          |                       | DESC      | C <mark>RIPC</mark> ION |
| IN1     | Tipo de cambio:                                          |                       | Edi       | itar Eliminar           |
|         | Nombre: Francisco Lopez<br>Centro: HOSPITAL RAMÓN Y CAJ; | AL , medicina general |           |                         |
|         |                                                          |                       |           |                         |
|         |                                                          |                       |           |                         |

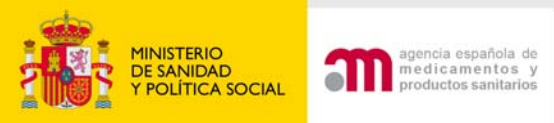

Borrar los datos del investigador que queremos cambiar (nombre, apellidos y titulación) y escribir los del nuevo. Pulsar "Continuar". Mostrará la pantalla índice con los datos del nuevo investigador.

| H. Cambios en l                | os centros / investigadores              |                                                 |        |
|--------------------------------|------------------------------------------|-------------------------------------------------|--------|
| H.1.1, H.1.2,<br>H.1.3 o H.1.4 | Tipo de cambio                           | Cambio de investigador principal                | ~      |
|                                | ¿Cuál es el papel de este investigador?: | Investigador Principal de un Ensayo Unicéntrico | $\sim$ |
|                                | País 🕴                                   | España                                          | ~      |
| H.1.4.1.1                      | Nombre:                                  | Francisco                                       |        |
| H.1.4.1.2                      | Segundo nombre:                          |                                                 |        |
| H.1.4.1.3                      | Apellidos:                               | Lopez                                           |        |
| H.1.4.1.4                      | Titulación (Dr., Ldo., etc):             | Dr.                                             |        |
| 1.1.4.1.5                      | Nombre del Centro:                       | HOSPITAL RAMÓN Y CAJAL                          |        |
|                                | Nombre del Departamento:                 | medicina general                                |        |
|                                | Dirección:                               | Ctra. de Colmenar Viejo, km. 9,1                |        |
|                                | Ciudad:                                  | Madrid                                          |        |
|                                | Código Postal:                           | 28034                                           |        |
|                                |                                          | Continuar                                       |        |

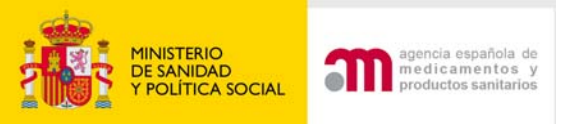

### Mostrará la pantalla índice con los datos del nuevo investigador.

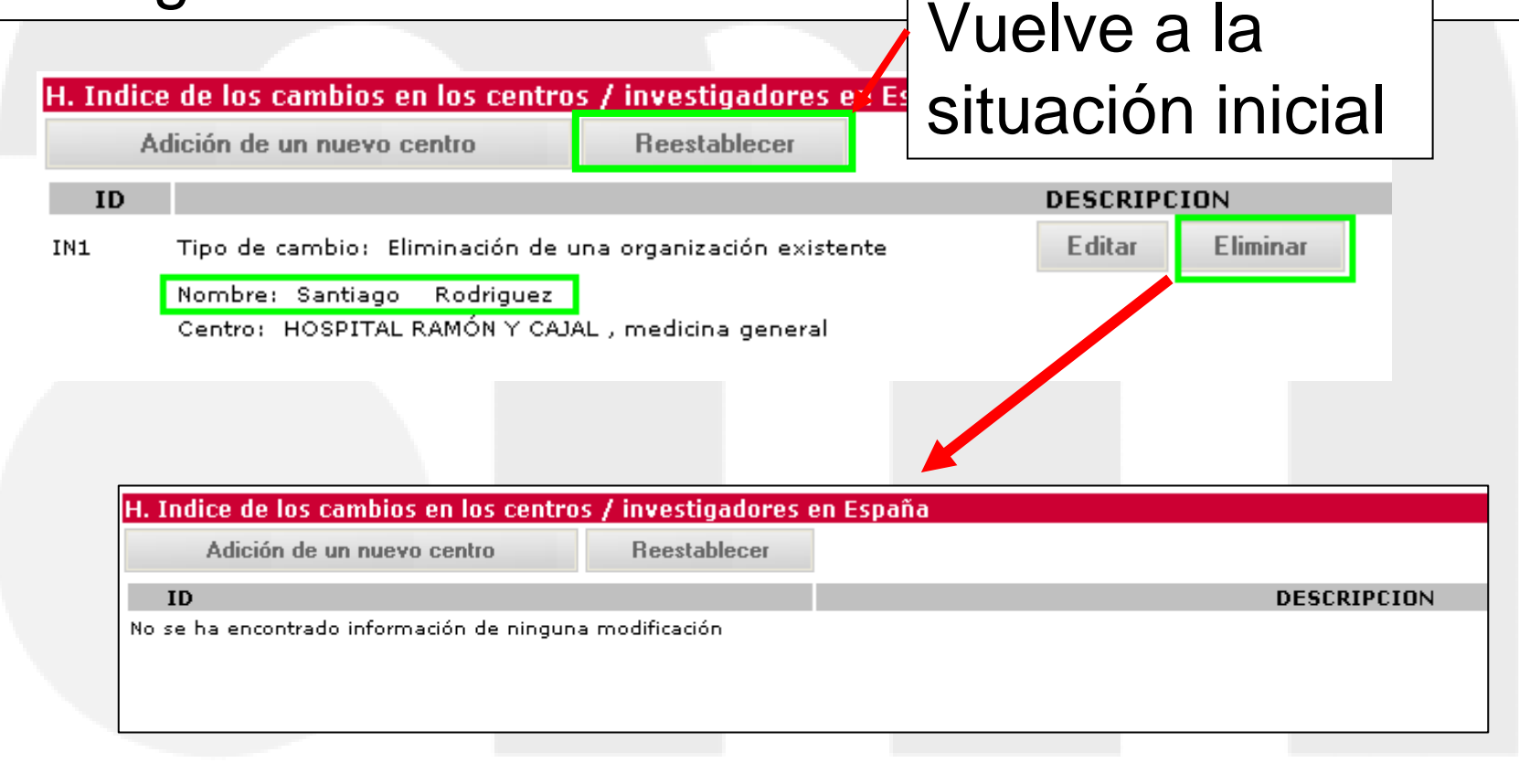

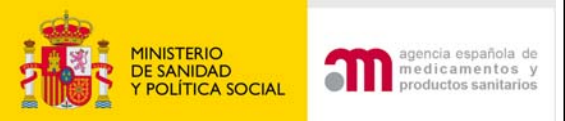

#### H. Cambios en las organizaciones / investigadores

| F. y G. Razones y H. Cambios en los centros / investigadores |      |                               |                           |                      |                               |    |
|--------------------------------------------------------------|------|-------------------------------|---------------------------|----------------------|-------------------------------|----|
| descripción de las<br>modificaciones                         | A    | dición de un                  | nuevo centro              | Reestablecer         |                               |    |
| H. Cambios en los                                            | ID   |                               |                           |                      | DESCRIPCION                   |    |
| centros /                                                    | IN1  | Tipo de car                   | mbio: Cambio de inves     | stigador principal   | Editar Elimina                | ar |
| investigadores                                               |      | Nombre: F                     | rancisco Lopez            |                      |                               |    |
| 🔳 I. Cambio en las                                           |      | Centro: H                     | OSPITAL RAMÓN Y CAJA      | L , medicina general |                               |    |
| instrucciones de la                                          |      | H. Cambios (                  | en las organizaciones / i | nvestigadores        |                               |    |
| AEMPS para contactar                                         |      |                               |                           |                      |                               |    |
| con el promotor                                              |      | H.1.1, H.1.2,<br>H.1.3 o H.1. | , Tipo de cambio<br>4     |                      | Añadir una nueva organización | *  |
| J. Lista de                                                  |      |                               | ¿Cuál es el papel de      | este investigador?:  |                               | ~  |
| documentos añadidos                                          |      |                               | País                      |                      | España                        | ~  |
| al formulario                                                |      |                               |                           |                      | Buscar Centro Buscar Centro / | AP |
|                                                              |      | H.1.1.1.1                     | Nombre:                   |                      | /                             |    |
|                                                              |      | H.1.1.1.2                     | Segundo nombre:           |                      |                               |    |
|                                                              |      | H.1.1.1.3                     | Apellidos:                |                      |                               |    |
|                                                              |      | H.1.1.1.4                     | Titulación (Dr., Ldo.,    | etc):                |                               |    |
|                                                              |      | H.1.1.1.5                     | Nombre del Centro:        |                      |                               |    |
| So complet                                                   | orón | J                             | Nombre del Departa        | mento:               |                               |    |
| Se completaran                                               |      |                               | Direccion:                |                      |                               |    |
| outomóticomonto                                              |      |                               | Código Postal:            |                      |                               |    |
| automatica                                                   | ment |                               | courgo Postan             |                      | Continuar                     |    |

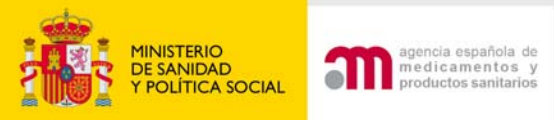

#### I. Cambios en las instrucciones a la AEMPS

Modificar las instrucciones sobre recepción de una copia de los datos del formulario de solicitud cargado en la base de datos EudraCT

| I. Cam  | bio en las instrucciones de la AEMPS para contactar con el promotor                                                                                                    |             |
|---------|----------------------------------------------------------------------------------------------------|-------------|
|         |                                                                                                    |             |
| I.1     | Cambio del Correo electrónico de contacto para responder sobre la solicitud                                                                                                    |             |
| I.2     | ¿El cambio es para solicitar recibir una copia del archivo xml?                                                                                                    | Sí C. No C. |
| I.2.1   | ¿Quiere recibir una copia del archivo .xml con los datos del formulario de solicitud<br>cargados en EUDRACT?                                                                                 | Sí C No C   |
| I.2.1.1 | En caso afirmativo, facilite las direcciones a las que se debe enviar (Máximo 5 direcciones)                                                                                                 |             |
|         |                                                                                                    |             |
|         |                                                                                                    |             |
|         |                                                                                                    |             |
|         |                                                                                                    |             |
| I.2.2   | ¿Desea recibirlo mediante acceso(s) protegido(s) por contraseña? Si su respuesta a la<br>pregunta 12.2. ha sido "NO", el archivo .xml se enviará mediante correo electrónico menos<br>seguro | SÍ C No C   |
| I.2.3   | ¿Desea dejar de recibir mensajes en alguna de las direcciones de correo electrónico en las<br>que lo solicitó previamente?                                                                   | Sí C No C   |
|         | Nuevo E-mail Borrar E-mail                                                                                                    |             |
| 1.2.3.1 | En caso afirmativo, especifique las direcciones de correo electrónico que no recibirán más<br>información                                                                                    |             |
|         | Continuar                                                                                                    |             |

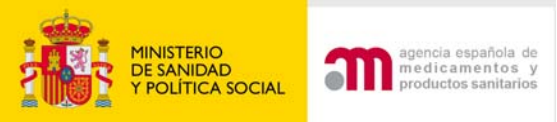

#### J. Lista de documentos añadidos al formulario

#### Campo obligatorio: está siempre marcado

#### J. Lista de documentos añadidos al formulario

|                                                                       |                                  |           | _     |         |
|-----------------------------------------------------------------------|----------------------------------|-----------|-------|---------|
| J.1 Carta de presentación indicando el<br>motivo                      | tipo de modificación y el        | Sí© No©   |       |         |
| J.2 Resumen de las modificaciones rele                                | vantes                           | Sí O No O |       |         |
| J.3 Lista de los documentos modificado<br>fecha)                      | s (identidad, versión,           | Sío No o  |       |         |
| J.4 Si aplica, páginas con los anteriores<br>contenidos               | s y los nuevos                   | Sío No o  |       |         |
| J.5 Información que avale los cambios                                 |                                  | Sí O No O |       |         |
| J.6 Archivo XML revisado y copia de la a<br>modificaciones resaltadas | anterior solicitud con las       | SÍC NOS   |       |         |
| J.7 Comentarios sobre cualquier aspect<br>modificación si hay alguno  | to nuevo de la                   |           |       |         |
|                                                                       | Continuar                        |           |       |         |
| SI E.Z. I ES SI, JO=                                                  |                                  |           |       |         |
| Si                                                                    | información del<br>sayo clínico? | formular  | io de | Sí 🔍 No |

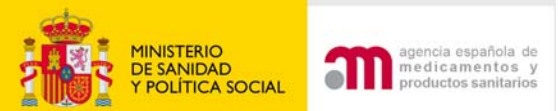

ALLARC

### Modificación relevante de un E.C autorizado : Enviar solicitud

| Y CONSUMO                                                                               | Ensayos Clínicos con Medicamentos                                                                                                    |
|-----------------------------------------------------------------------------------------|----------------------------------------------------------------------------------------------------|
| Formulario de<br>potificación de                                                        | 🔲 🥹 🖹 Idioma Español 💌                                                                                                    |
| modificaciones relevantes                                                               | Número EudraCT 2007-006481-15                                                                                                    |
| Datos Formulario                                                                        | Código de Protocolo del Promotor BD-456                                                                                                    |
| A. Tipo de                                                                              |                                                                                                    |
| notificación                                                                            | Estado Miembro - Autoridad Competente España - AEMPS                                                                                                    |
| B. Identificación del                                                                   |                                                                                                    |
| ensayo<br>C. Identificación del<br>promotor                                             | NOTA: Tras 30 minutos de inactividad, el sistema perderá todos los datos que no hayan sido previamente guarda<br>en su PC. Esto lo puede realizar pulsando sobre la opcion 'Guardar Fichero XML' contenida en el menú lateral 'Forn<br>de los dos opciones: 'Guardar XML Completo' o 'Guardar XML Mínimo'. |
| <ul> <li>D. Identificación del<br/>solicitante</li> <li>E. Identificación de</li> </ul> | El boton 'Continuar' NO almacena información del XML en su PC, por lo que se recomienda guardar los datos (med<br>regular para evitar que accidentes inesperados (cortes de luz, fallo en el ordenador,) le hagan perder los datos                                                                         |
| las Modificaciones<br>Relevantes                                                        | En los formularios accesibles desde el menú de la izquierda el simbolo (*) indica que el elemento (campo del form<br>"Detailed Guidance ENTR CT 5.2 26April2004".                                                                                                    |
| F. y G. Razones y<br>descripción de las                                                 | En España es obligatorio presentar junto con la solicitud del ensayo una copia del XML completo. Debe consultar<br>la solicitud.                                                                                                    |
| modificaciones<br>H. Cambios en los                                                     |                                                                                                    |
| centros /                                                                               |                                                                                                    |
| investigadores                                                                          |                                                                                                    |
| I. Cambio en las                                                                        |                                                                                                    |
| instrucciones de la                                                                     |                                                                                                    |
| AEMPS para contactar                                                                    |                                                                                                    |
| <ul> <li>1 Lista de</li> </ul>                                                          | Pulsar enviar solicitud                                                                                                    |
| documentos añadidos                                                                     |                                                                                                    |
| al formulario                                                                           |                                                                                                    |
| Guardar Fichero XML                                                                     |                                                                                                    |
| Cargar Fichero XML                                                                      |                                                                                                    |
| Generar pdf                                                                             |                                                                                                    |
| modificación                                                                            |                                                                                                    |
| Validar formulario                                                                      |                                                                                                    |
|                                                                                         |                                                                                                    |
| Presentación Solicitud                                                                  |                                                                                                    |
|                                                                                         |                                                                                                    |

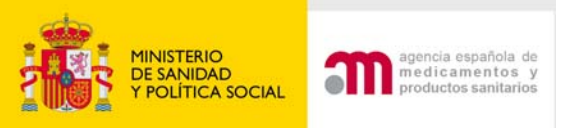

## Modificación relevante de un E.C autorizado : Enviar solicitud

Se deben asociar los centros con los CEICs indicando el CEIC de referencia : Estos datos se guardan en el XML/pdf del anexo 1C

| E.3.5 Ca          | ambios o adición de investigadores Sí O No O<br>rincipales/coordinadores                                                                              |             |                      |          |
|-------------------|----------------------------------------------------------------------------------------------------|-------------|----------------------|----------|
| Ceics Implicados  |                                                                                                    |             |                      |          |
| Ceics Implicados: |                                                                                                    |             | Centros:             |          |
| ANDALU            | JCÍA - CEIC Autonómico de Ensayos 🛆                                                                                                    |             | AMPUERO - BAJO ANSON | <u>^</u> |
| Únicamente        | CIA - CEIC Hospital Cludad de Jaen<br>CIA - CEIC Hospital Costa del Sol<br>CIA - CEIC Hospital Juan Ramón Jin<br>CIA - CEIC Hospital Universitario Ca |             |                      |          |
| muestra           | CIA - CEIC Hospital Universitario Ntr<br>CIA - CEIC Hospital Universitario Sa                                                                         | Asocial     |                      |          |
| esta              | CIA - CEIC Hospital Universitario Vin<br>CIA - CEIC Hospital Universitario Vin<br>CIA - CEIC Hospital Universitario Vin ⊻                             |             |                      | ×        |
| pantalla si       |                                                                                                    | Asociados   |                      |          |
| E 3 5 ó           | 4 - Hospital Universitario Ramón y Cajal                                                                                                    | ⊙ CEIC de R | leferencia           |          |
|                   | HOSPITAL RAMÓN Y CAJAL                                                                                                    | Eliminar    |                      |          |
| E.3.7 son Sí      |                                                                                                    |             |                      |          |
|                   | _                                                                                                    | Continuar   |                      |          |

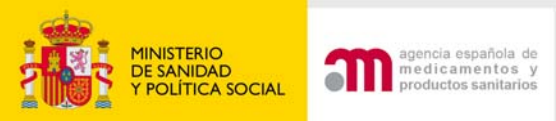

## Modificación relevante de un E.C autorizado : Enviar solicitud

### Para enviar la solicitud se realiza como se ha explicado anteriormente:

#### 1. Validar y aceptar la firma electrónica

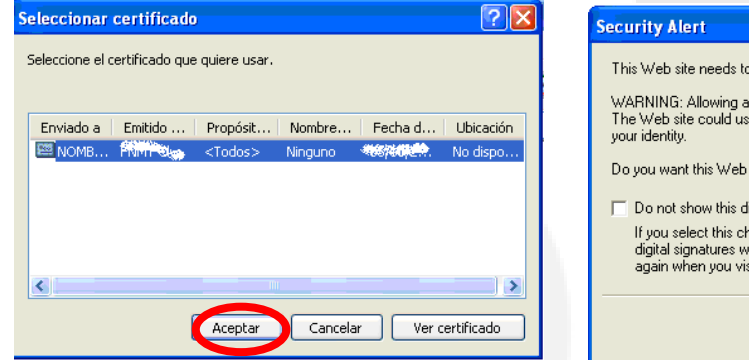

| Security Alert                                                                                                    | < |
|----------------------------------------------------------------------------------------------------|---|
| This Web site needs to create a digital signature using your private key.                                                                                                    |   |
| WARNING: Allowing an untrusted Web site to use your private key is a security risk.<br>The Web site could use your private key to compromise protected data or assume<br>your identity.                        |   |
| Do you want this Web site to create the signature now?                                                                                                    |   |
| 🖵 Do not show this dialog box again.                                                                                                    |   |
| If you select this check box, any Web pages within this site will be able to create<br>digital signatures without prompting you again. However, you will be prompted<br>again when you visit another Web site. |   |
| Yes                                                                                                    |   |

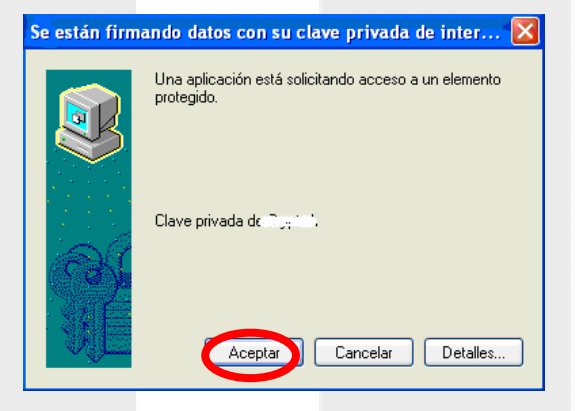

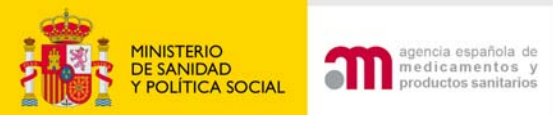

#### Modificación relevante de un E.C autorizado: Enviar solicitud

Asesoramiento científico

NIMPD (en un documento) NIMPD Calidad NIMPD Clínica

#### 2. Adjuntar documentación

| Enviar Solicitud Inicial                                                                                                    | Aut. del solicitante<br>Aut. en casos especiales                                                                                                    |
|----------------------------------------------------------------------------------------------------|----------------------------------------------------------------------------------------------------|
| Esta pantalla permite adjuntar los documentos necesarios para el envío de la solicitud inicial (ver ayuda "?" para saber que documentos son<br>obligatorios). Para adjuntar los archivos debe pulsar "examinar". Para añadir más de un archivo de los documentos que aparecen en la lista<br>predeterminada ó si desea añadir otros documentos puede hacerlo mediante "añadir un archivo". Puede eliminar archivos introducidos ya subidos<br>mediante la opción "borrar archivo" o bien pulsando el icono X situado a la derecha de la fila del archivo. Al pulsar "Subir archivos rellenos"<br>almacena temporalmente los archivos adjuntos pero sin enviar la solicitud al destinatario. Esta opción permite ir enviando dichos documentos en<br>diferentes sesiones, desde que se empieza a "subir archivos rellenos" hasta que se "envía la solicitud" no deberán transcurrir más de 7 días. Al<br>pulsar "Enviar solicitud" envía la solicitud junto con todos los archivos. Una vez enviada la solicitud ya no se podrán adjuntar más archivos.<br>Añadir un Archivo | Aut. Izbricantes<br>Certificado TSE<br>Certificado análisis<br>Certificados NCF (suct. biológica)<br>Conformidad dirección centro farmacia<br>Consentimiento informado<br>Declaración persona cualificada (NCF)<br>Dictarene comité<br>EC mismo MI<br>Estudios seguridad viral<br>Ficha técnica (SPC)<br>Firmas protocolo<br>Formulario solicitud UE |
| Sub Oblig Tipo del Documento Título del Documento Archivos                                                                                                    | [Global Modificación relevante autorizado<br>[MPD (en un documento)                                                                                                    |
| No existe ningún documento obligatorio Cancelar Subir Archivos Rellenos Enviar Solicitud                                                                                                    | IMPD Calidad<br>IMPD Cirica<br>IMPD Reclínica<br>IMPD Relación resgo/beneficio<br>Lista de documentos modificados<br>Manual investigador (IB)<br>NIMP Ficha técnica (SPC)<br>NIMP Kanual investigador (IB)                                                                                                    |

3. Seleccionar la firma electrónica y validarla

| Seleccionar certificado 🔗 🗙                                                                                                    | Security Alert                                                                                                    |
|----------------------------------------------------------------------------------------------------|----------------------------------------------------------------------------------------------------|
| Seleccione el certificado que quiere usar.<br>Enviado a Emitido Propósit Nombre Fecha d Ubicación<br>MOMB Minimato CTodos> Ninguno Maria No dispo | This Web site needs to create a digital signature using your private key.<br>WARNING: Allowing an untrusted Web site to use your private key is a security risk.<br>The Web site could use your private key to compromise protected data or assume<br>your identity.<br>Do you want this Web site to create the signature now? |
| Aceptar Cancelar Ver certificado                                                                                                    | Do not show this dialog box again.<br>If you select this check box, any Web pages within this site will be able to create<br>digital signatures without prompting you again. However, you will be prompted<br>again when you visit another Web site.                                                                           |

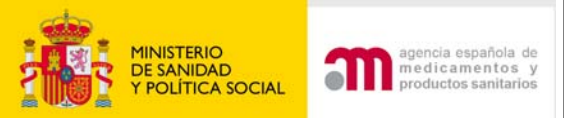

### Modificación relevante de un E.C autorizado : Enviar solicitud

#### 4. Aceptar el envío

|    | Solicitante:<br>Dirección de correo elect<br>Asunto: | Jose Luis Garcia<br><b>rónico:</b> garcia@pharmaceutica.com<br>Modificación relevante-Autoriza | do 2007-006481-15          |                                                                                                    |
|----|------------------------------------------------------|------------------------------------------------------------------------------------------------|----------------------------|----------------------------------------------------------------------------------------------------|
|    |                                                      | is                                                                                             | Desea enviar la Solicitud? |                                                                                                    |
|    |                                                      |                                                                                                | Aceptar                    |                                                                                                    |
| Gu | uardar los                                           | s Acuses de                                                                                    | e recibo                   | Alber Stader I forces filection 2007 605441 h 5 2007 6054 61 h (1) peril<br>Alber Stader I forces filection 2007 605441 h 5 2007 61 h (1) peril<br>Alber Stader I for an alber State I for a file I for a file I for a fi |
|    | Datos del Registro                                   |                                                                                                |                            | Orienta de astrata en el regimes Fis Jan 14 (0.03 3.5.1000)<br>Techa de astrata de a el regimes Fis Jan 14 (0.03 3.8.1027 2000)<br>N' de regimes gaserala (0.<br>N' de regimes de oficiana (0.<br>3. Decumentos exertados junto a la preventación telemática                                                                                                    |
|    | Oficina:<br>Asunto:<br>Nº Registro General:          | REGISTRO TELEMATICO (OFSAN10000)<br>Modificación relevante-Autorizado 200<br>60                | )<br>)7-006481-15          | No or has adjusted deconvertere.                                                                                                    |